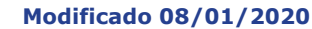

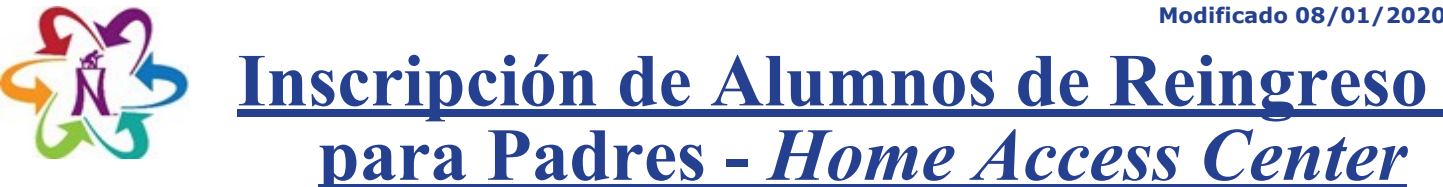

1. Inicie sesión en el *Home Access Center* (HAC, por sus siglas en inglés).

Nota: Sólo un padre o tutor puede llenar la Inscripción de Alumnos de Reingreso.

- 2. Haga clic en el botón **REGISTRATION** [INSCRIPCIÓN].
- 3. Haga clic en la pestaña UPDATE ENROLLMENT [ACTUALIZAR MATRICULACIÓN].
- 4. Haga clic en **START** [COMENZAR], al lado del formulario "Returning Student Registration" [Inscripción de Alumnos de Reingreso].

| Home Access Center<br>Northside Independent School District |       |      |            |         |        |              |
|-------------------------------------------------------------|-------|------|------------|---------|--------|--------------|
|                                                             |       | Home | Attendance | Classes | Grades | Registration |
| Demographic Update Enrollment                               |       |      |            |         |        |              |
| Available Forms                                             |       |      |            |         |        |              |
| Form Name -                                                 |       |      |            |         |        |              |
| Returning Student Registration                              | Start |      |            |         |        |              |

- 5. Marque con una palomita al lado de "To comply with COPPA, I affirm that I am 13 years or older." [A fin de cumplir con COPPA, declaro que tengo más de 13 años de edad.]
- 6. Haga clic en **BEGIN FORMS** [COMENZAR FORMULARIOS].

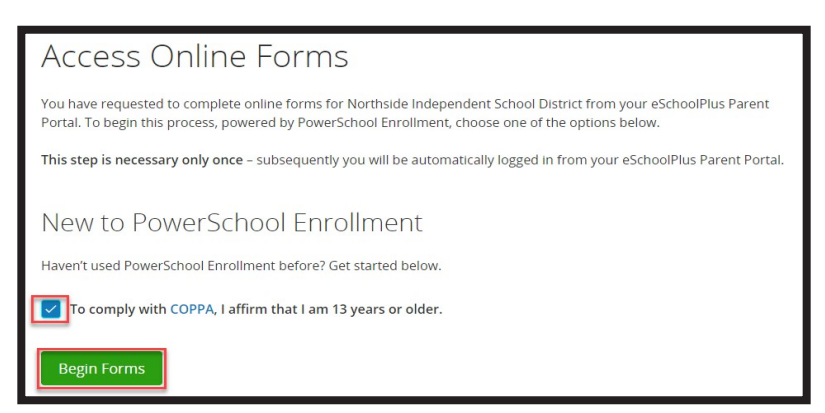

7. Ingrese la fecha de nacimiento del alumno, luego haga clic en **CONTINUE** [CONTINUAR].

| Date of Birth Authentication                                                                                                    |  |  |  |  |  |
|----------------------------------------------------------------------------------------------------|--|--|--|--|--|
| In order to better protect your privacy, we ask that you provide some additional information.<br>Date of Birth for <b>John</b><br>The date of birth must be in MM/DD/YYYY format. |  |  |  |  |  |
| 01/01/2010                                                                                                    |  |  |  |  |  |
| Continue                                                                                                    |  |  |  |  |  |

 Luego de leer las instrucciones en la pantalla de introducción, haga clic en NEXT [SIGUIENTE]. Responda todas las preguntas. Haga clic en SUBMIT [ENTREGAR] en la pantalla "Review & Submit" [Repase y Entregue].

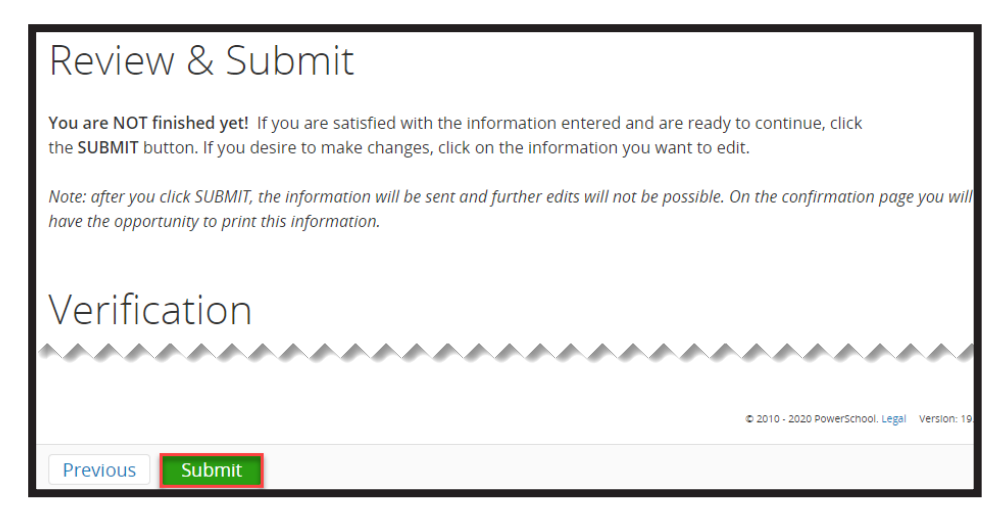

- 9. No se podrán hacer cambios una vez entregado el formulario. Favor de comunicarse con el plantel del alumno para hacer cambios.
- 10. En HAC, el formulario aparecerá como "Submitted" [Entregado].

| In Progress/Submitted Forms    |           |                  |                  |  |  |  |  |  |
|--------------------------------|-----------|------------------|------------------|--|--|--|--|--|
| Form Name 📥                    | Status    | Started Date     | Submitted Date   |  |  |  |  |  |
| Returning Student Registration | Submitted | 1/7/2020 3:04 PM | 1/7/2020 3:16 PM |  |  |  |  |  |

11. Si tiene múltiples alumnos, haga clic en el menú desplegable **CHANGE STUDENT** [CAMBIAR DE ALUMNO] para seleccionar a otro alumno, al lado del nombre de su alumno en la esquina superior derecha de *HAC*.

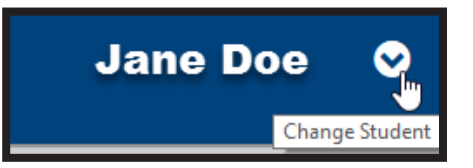

## Para Completar un Formulario en Curso

Una vez se empieza, pero no se entrega un formulario, puede ser completado haciendo clic en **EDIT** [EDITAR]. Si cierra sesión de *HAC*, regrese al paso uno de esta guía para retornar al formulario.

| In Progress/Submitted Forms    |             |                  |                |           |  |  |  |  |  |
|--------------------------------|-------------|------------------|----------------|-----------|--|--|--|--|--|
| Form Name 🛓                    | Status      | Started Date     | Submitted Date | Edit/View |  |  |  |  |  |
| Returning Student Registration | In Progress | 1/7/2020 3:04 PM |                | Edit      |  |  |  |  |  |